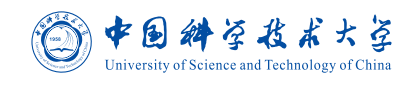

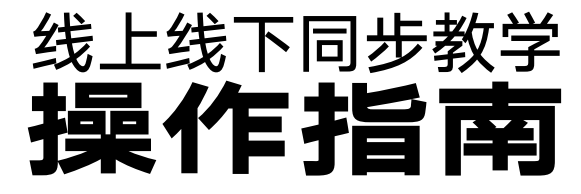

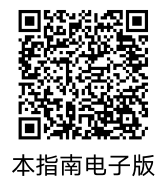

## 请先在各教学楼物业处领取红外话筒

- 使用红外话筒以正常收声
- 红外话筒请打开并悬挂于颈部,距离领口10cm处
- 话筒在教室内将自动连接上接收器

## 方案A 使用我校在线视频平台直录播系统

- 该方案操作简单,每学期只需一次设置即可自动按课表开启直播和录制
- 后续每次课,老师在教室内无需额外操作,正常上课即可
- 学生登录 v.ustc.edu.cn 即可观看

|                                                              | (2) 新海教学网<br>9814584349888888                                          | 干课 资源 资源库 直梁捕                                                                                                    | 我的主页 🗸 🔰 🖉                                            | ③ 測试教师 ~ | 设置                        |                                                   |
|--------------------------------------------------------------|------------------------------------------------------------------------|----------------------------------------------------------------------------------------------------|-------------------------------------------------------|----------|---------------------------|---------------------------------------------------|
| 在线视频平台<br>1<br>点击教室桌面                                        |                                                                        | 我協議 录制课程设置<br>課程名称 学历层次 开谋院系 开谋时间                                                                                       | 公开范围 录制状态                                             |          | 课程名称<br>录制开关              | 数学分析<br>开启 <b>录制开关</b>                            |
| 上的 <b>在线视频</b><br>平台图标,并<br>通过统一身份<br>认证登录平台                 |                                                                        | X # 2022-08-29           MATH/12:245:02         本科         2022-08-29           2         依次点击我的直录播         程设置 - 对应课程的 | <sup>本237</sup> ・78<br>- <b>录制课</b><br>1 <b>设置</b> 按钮 | 3        | 勾选 <b>同时进行直播</b><br>并点击保存 | <ul> <li>✓ 同时进行直播</li> <li>✓ 发布录制内容至课程</li> </ul> |
| <b>或</b> 直接访问<br>v.ustc.edu.cn<br>点击右上角姓名下<br>拉中 <b>我的课程</b> | <ul> <li>○ 400</li> <li>○ 我的自动播</li> <li>我的資源</li> <li>○ 文件</li> </ul> | Copyright © 2022 TranClass. All Rights Reserved 西安部國软件开发管理                                                              | 有限公司 反议所有                                             |          | 下载权限                      | □ 允许下载                                            |

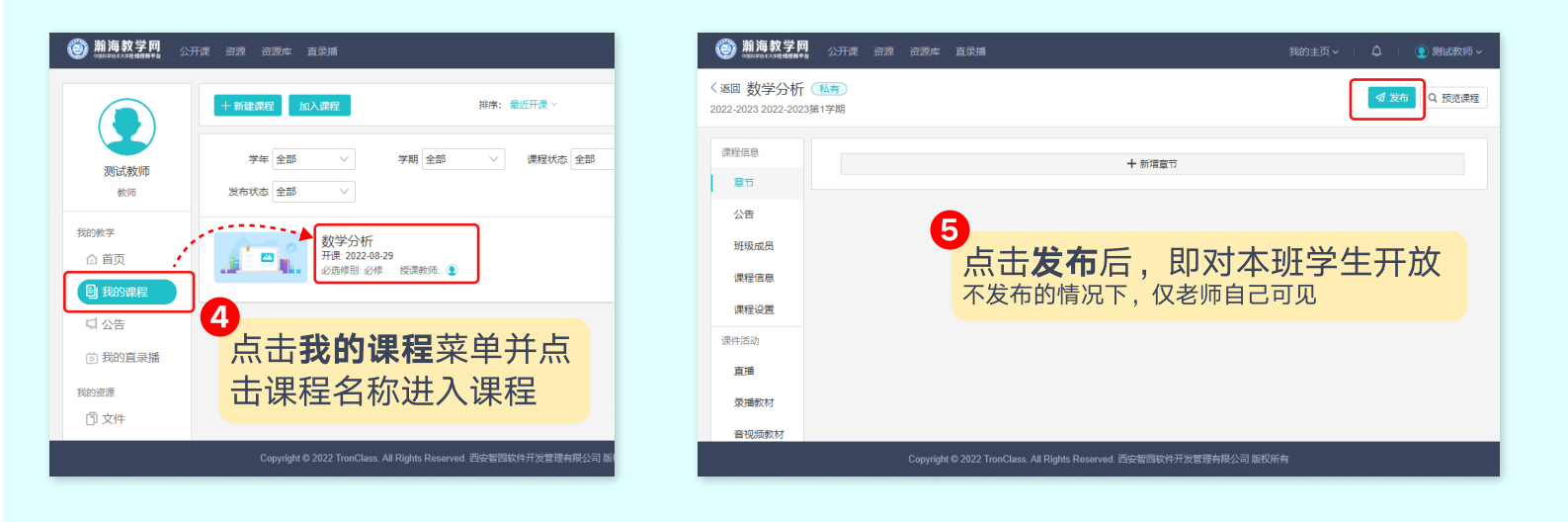

## 方案B 使用ClassIn工具

- 该方案成熟稳定,已经过多年使用
- 需要每次课进入课程平台开启ClassIn,并调整摄像头或屏幕共享
- 支持互动等更多教学功能

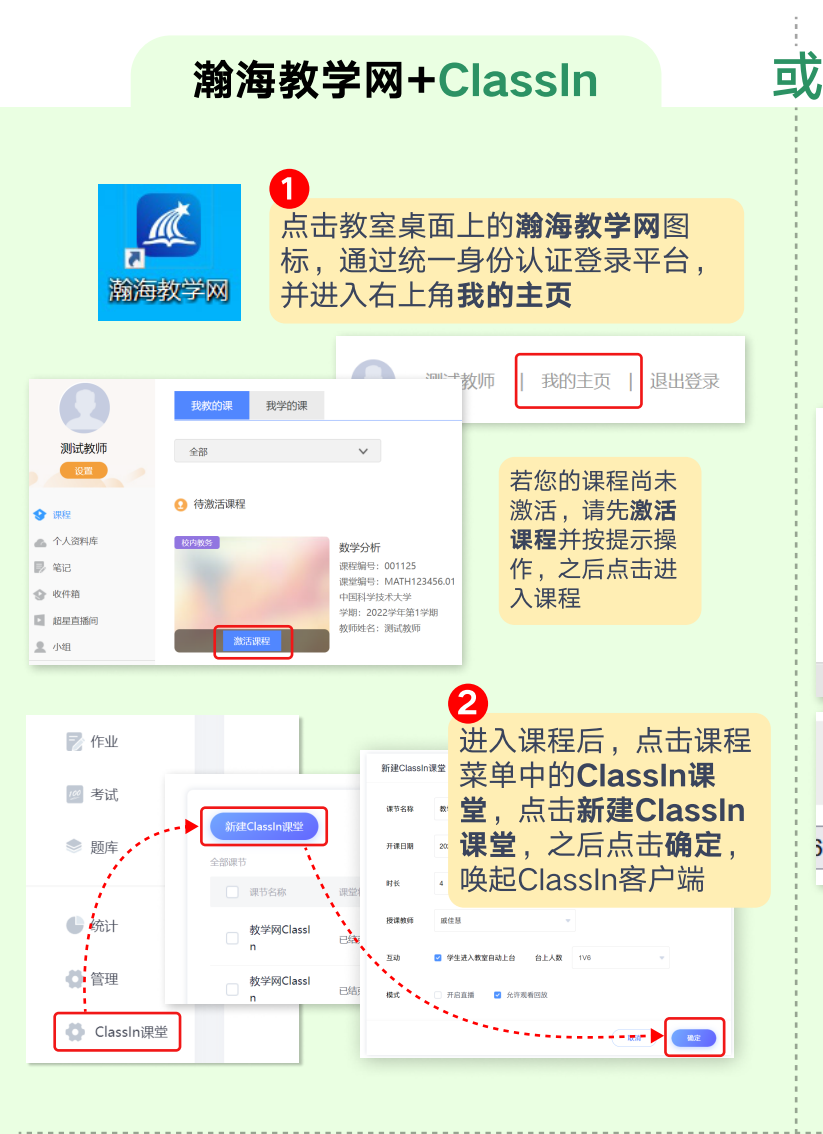

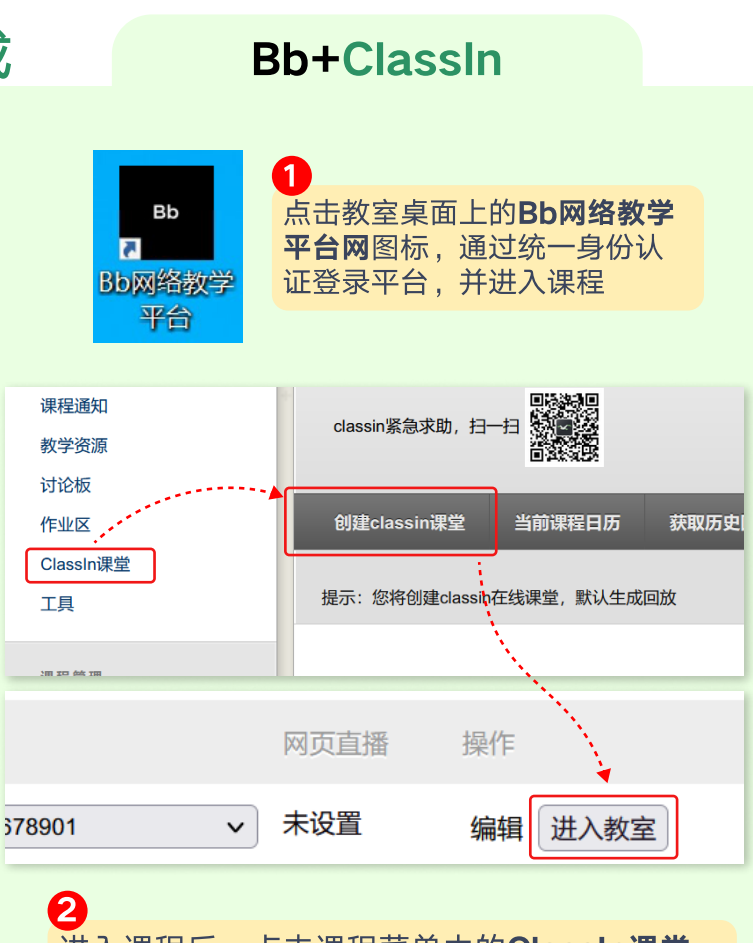

进入课程后,点击课程菜单中的**ClassIn课堂**, 点击**创建classin课堂**,创建之后点击对应课堂 的**进入教室**按钮,即可唤起ClassIn客户端

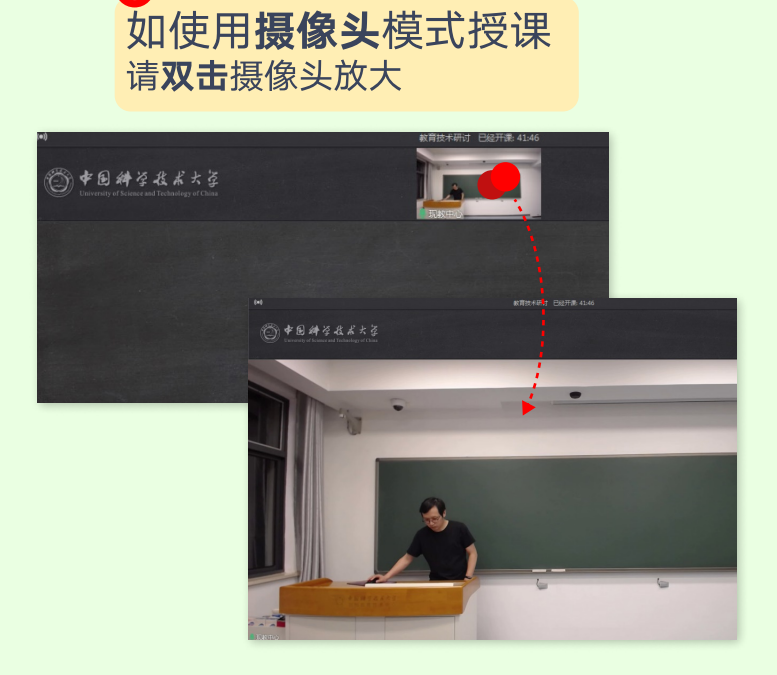

4 如使用**屏幕共享**模式授课 请在工具箱中选择**屏幕共享 - 教师屏幕共享** 

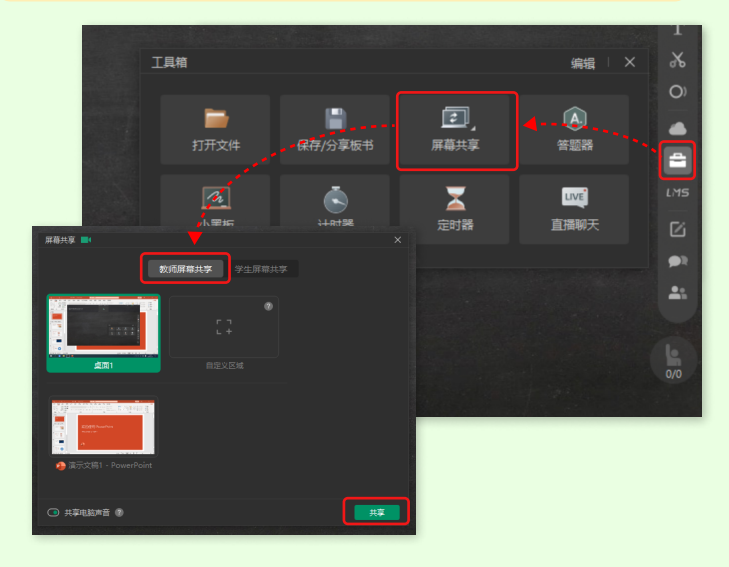